## Korxona va tashkilotlarning hisobot shakllari ro'yxatini bilib olishlari uchun qo'llanma.

1.Foydalanuvchi brauzerdan "stat.uz" web saytiga kiradi. Sahifa ochilgandan so'ng o'ng tarafdagi bo'limlar ichidan "Shakllar ro'yxatini tekshirish" bo'limiga kirishi kerak (1-rasm).

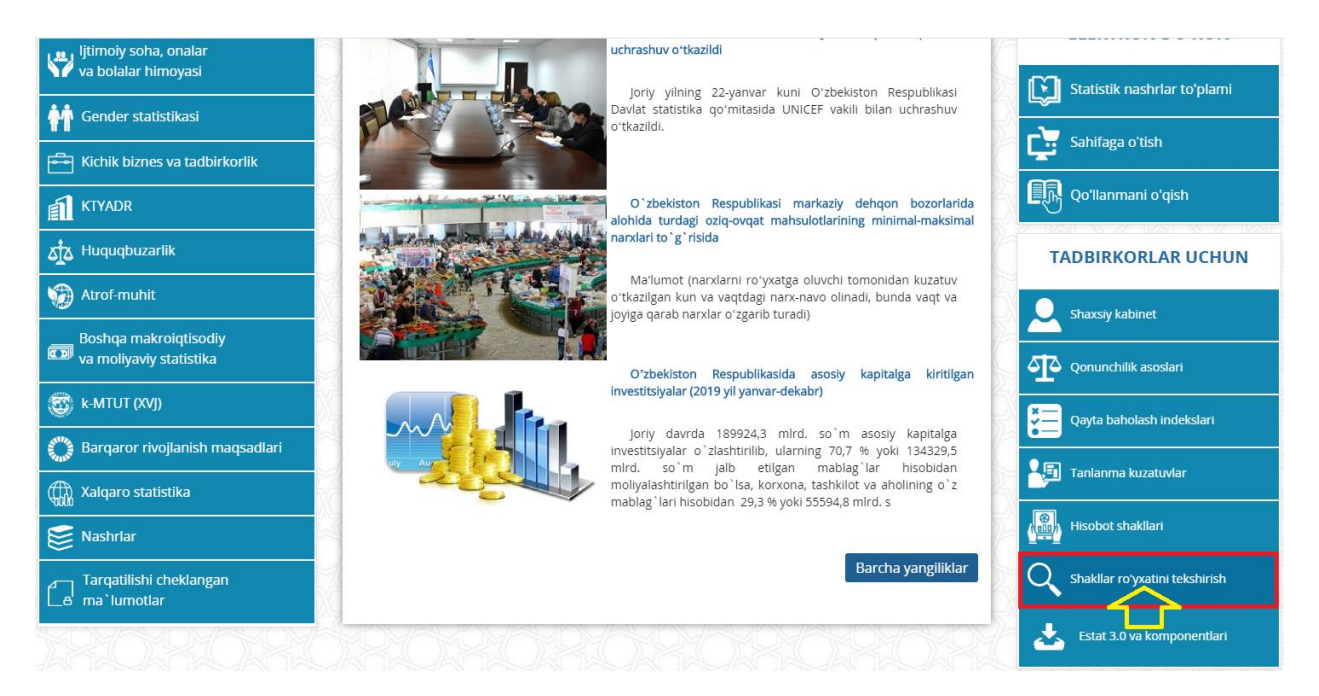

## 1-rasm.

Ushbu oyna orqali foydalanuvchi hisobot shakllari ro'yxati haqida qisqacha ma'lumotga ega boladi va (agar ro'yxatdan o'tmagan bo'lsa) ro'yxatdan o'tishi lozim.Buning uchun "Ro'yxatdan o'tish" tugmasi bosiladi (2-rasm).

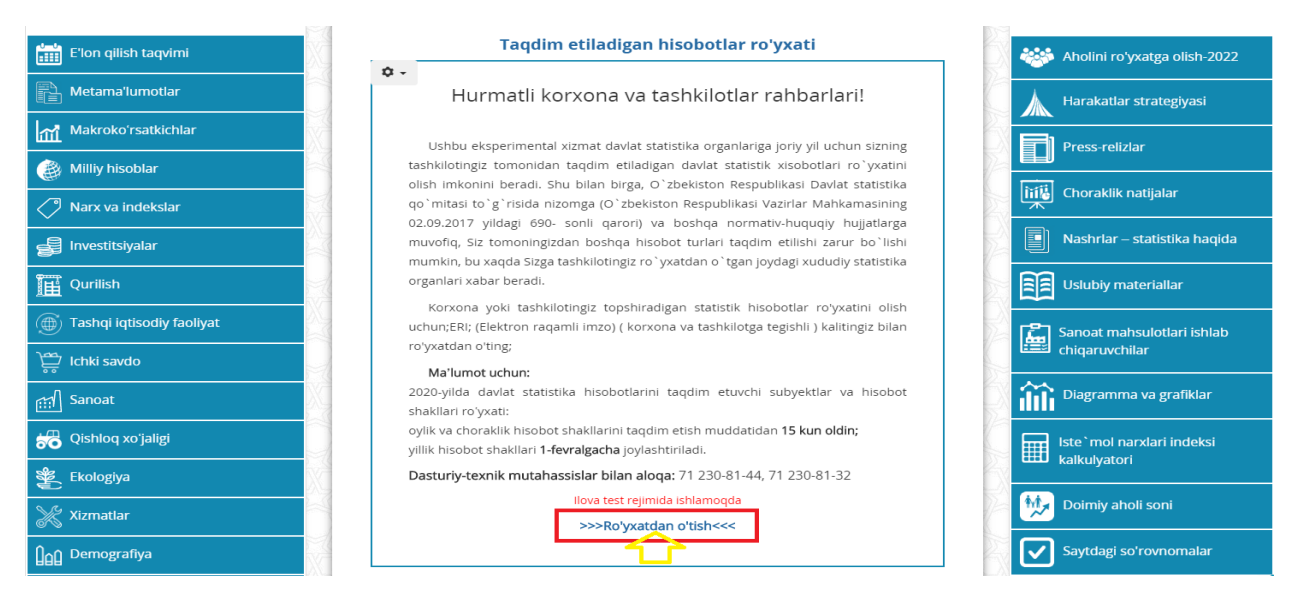

2-rasm.

Foydalanuvchi ro'yxatdan o'tish uchun quyidagi qadamlarni bajarishi lozim

(3-rasm).

- ERI (elektron raqamli imzo) kalitini tanlaydi.
- ERI (elektron raqamli imzo) kalitini tanlash orqali korxona yoki tashkilot INN sini sistema avtomat tarzda o'zi topadi.
- Foydalanuvchi 6 ta belgidan kam bo'lmagan, o'zi istagan parolni tizimga kiritadi.
- Foydalanuvchi "Saqlash" tugmasini bosadi.

Foydalanuvchi yuqoridagi qadamlardan muvaffaqiyatli o'tishi uchun uning kompyuteri quyidagi talablarga javob berishi kerak.

- a) Foydalanuvchi kompyuter sistemasi Windows 7 versiyadan yuqori bo'lishi kerak (Windows XP dasturni qo'llab-quvvatlamaydi).
- b) Foydalanuvchi kompyuterida "e-IMZO" dasturi o'rnatilgan bo'lishi va yoqilgan holda bo'lishi kerak.

**Eslatma:** Foydalanuvchi ro'yxatdan o'tayotganda faqat har bir korxona yoki tashkilot uchun bitta parol registratsiyadan o'tadi.Ya'ni har bir korxona yoki tashkilot uchun alohida parol terib ro'yxatdan o'tishi shart. Bundan tashqari tanlanayotgan ERI kalit faqat yuridik shaxsga tegishli bo'lishi kerak (jismoniy shaxslarga tegishli kalit bilan emas).

|                       | O`ZBEKISTON<br>DAVLAT STATIS                   | RESPUBLIKASI<br>TIKA Q`OMITASI                       | UZSTAT |  |
|-----------------------|------------------------------------------------|------------------------------------------------------|--------|--|
| <u>Orqaga qaytish</u> |                                                |                                                      |        |  |
| Ro`yxatdan o`tish     |                                                |                                                      |        |  |
|                       | Korxona yoki tashk<br>ERI (elektron raqamli in | kilotingizga tegishli,<br>nzo) kalitingizni tanlang  |        |  |
|                       |                                                | $\overline{\mathbf{O}}$                              |        |  |
|                       | Inn:*                                          |                                                      |        |  |
|                       | Parolni kiriting:*                             |                                                      |        |  |
|                       | Parolni takrorlang:*                           |                                                      |        |  |
|                       |                                                | 9008                                                 |        |  |
|                       | Rasmdagi kodni kiriting:*                      | 9008                                                 |        |  |
|                       |                                                | Saglash                                              |        |  |
|                       | O`zbekiston Respublikasi<br>202                | Davlat stati <mark>stik</mark> u qo`mitasi<br>0 yil. |        |  |

Foydalanuvchi ro'yxatdan o'tib bo'lganidan so'ng "Orqaga qaytish" tugmasini bosadi (4-rasm).

|                | O'ZBEKISTON RESPUBLIKASI<br>DAVLAT STATISTIKA Q'OMITASI                                                          | ) |
|----------------|----------------------------------------------------------------------------------------------------|---|
| Orqaga qaytish | Ro`yxatdan o`tish<br>Korxona yoki tashkilotingizga tegishli,<br>ERI (elektron raqamli imzo) kalitingizni tanlang |   |
|                | Inn:* Parolni kiriting:* Parolni takrorlang:*                                                                    |   |
|                | 9070<br>Rasmdagi kodni kiriting:*                                                                                |   |
|                | Oʻzbekiston Respublikasi Davlat statistika qoʻmitasi<br>2020 yil.                                                |   |

4-rasm.

ERI (elektron raqamli imzo) kalitini tanlaydi. Ro'yxatdan o'tgan parolni terib "Kirish" tugmasini bosadi (5-rasm) va o'ziga kerakli hisobot shakllari ro'yxatini ekranga chiqaradi.Masalan (6-rasm).

|                       | OʻZ<br>DAV | ZBEKISTON RESPUBLIKASI<br>YLAT STATISTIKA Q`OMITASI                                       | UZSTAT    |
|-----------------------|------------|-------------------------------------------------------------------------------------------|-----------|
| <u>Orqaga qaytish</u> |            |                                                                                           | e-imzo.uz |
|                       |            | Foydalanuvchining shaxsiy kabineti                                                        |           |
|                       |            | Ro`yxatdan o`tish                                                                         |           |
|                       | ER         | Korxona yoki tashkilotingizga tegishli,<br>I (elektron raqamli imzo) kalitingizni tanlang |           |
|                       |            |                                                                                           |           |
|                       | Inn:       |                                                                                           |           |
|                       | Parol:     |                                                                                           |           |
|                       |            | Kirish<br>Parolni u vut lingizmi?                                                         |           |
|                       | O`zbeki    | ston Respublikasi Davlat statistika qo`mitasi<br>2020 yil.                                |           |

## 5-rasm.

## Hisobot shakllar

| Hisobot turi                    | Hisobot nomi                                                                                                    | Hisobot topshirish<br>muddati                                                                              |
|---------------------------------|----------------------------------------------------------------------------------------------------|----------------------------------------------------------------------------------------------------|
| 1-invest shakli(yillik)         | O`ZBEKISTON RESPUBLIKASIGA CHET ELDAN KIRITILGAN<br>INVESTITSIYALAR VA O`ZBEKISTON RESPUBLIKASIDAN<br>ChET ELGA YO`NALTIRILGAN INVESTITSIYALAR<br>TO`G`RISIDA HISOBOT | 1 maydan kechiktirmay                                                                                      |
| 1-innovatsiya shakli<br>yillik  | "Innovatsiya faoliyati to`g`risida hisoboti"                                                                                                    | 18 martdan kechiktirmay, chet<br>el sarmoyasi ishtirokidagi<br>yuridik shaxslar 26 martdan<br>kechiktirmay |
| 1-fan shakli yillik             | "Ilmiy tadqiqot va tajriba-konstruktorlik ishlanmalarni<br>bajarilishi hamda oliy toifali ilmiy va ilmiy-pedagogik<br>kadrlarni tayyorlash to`g`risida hisobot"       | 18 martdan kechiktirmay, chet<br>el sarmoyasi ishtirokidagi<br>yuridik shaxslar 26 martdan<br>kechiktirmay |
| 2-narx shakli oylik             | "SANOAT KORXONASINING XARID QILINGAN MODDIY<br>RESURSLARI O`RTAChA NARXLARI TO`G`RISIDA<br>HISOBOT"                                                                   | hisobot davrining keyingi<br>oyning 5-sanasidan<br>kechiktirmay                                            |
| 1-transport shakli<br>choraklik | "Avtomobil transporti ishi to`g`risida hisobot"                                                                                                    | hisobot davridan keyingi<br>oyning 5 sanasidan<br>kechiktirmay                                             |
| 2-invest shakli yillik          | "Investitsiya faoliyati, bino va inshootlarni foydalanishga<br>topshirish to`g`risida hisobot"                                                                        | 15 fevraldan kechiktirmay                                                                                  |
| 1-mehnat shakli<br>choraklik    | "Mehnat hisoboti"                                                                                                    | hisobot davridan keyingi<br>oyning 6-sanasidan<br>kechiktirmay                                             |

6-rasm.